## สร้างสัญญาณเตือนเมื่อตัวเลขคลาดเคลื่อนไปด้วยโปรแกรม excel

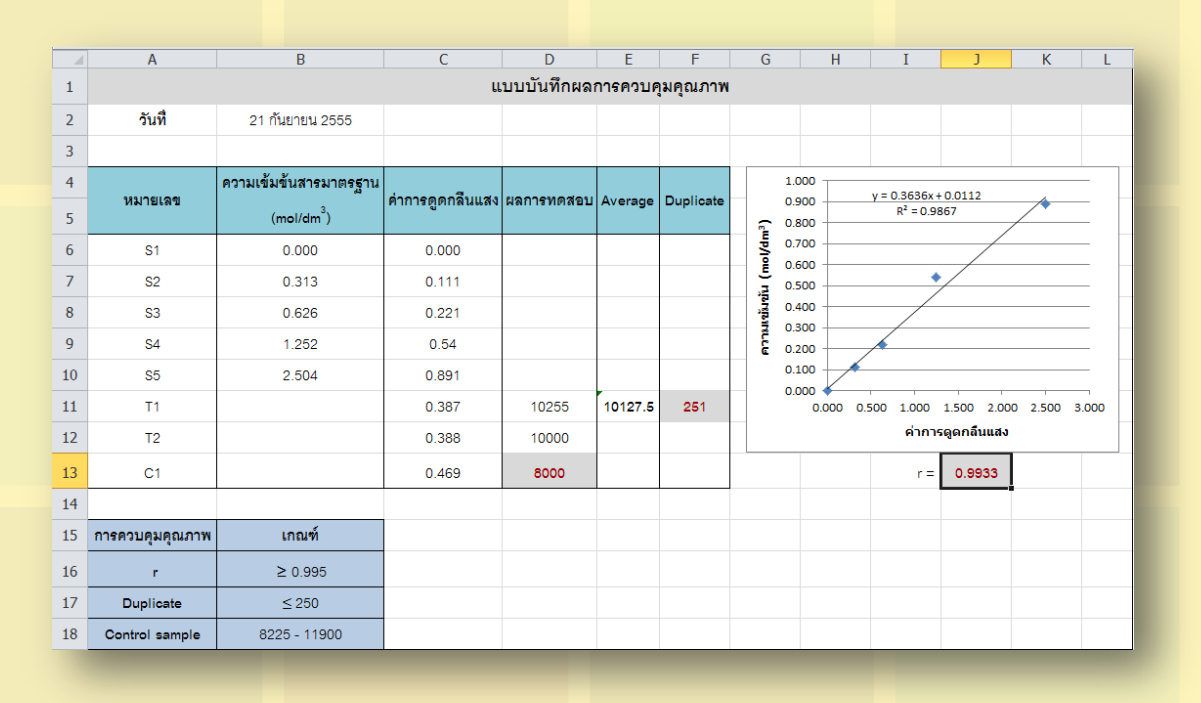

พรพรรณ ปานทิพย์อำพร นักวิทยาศาสตร์ชำนาญการ

ในปัจจุบันห้องปฏิบัติการต่างๆ ได้ดำเนินกิจกรรมการควบคุมคุณภาพภายในเพื่อใช้ในการเฝ้าระวังการ ทดสอบและผลการทดสอบให้มีความน่าเชื่อถือก่อนที่จะรายงานผล การควบคุมคุณภาพภายในที่นิยมนำมาใช้ได้แก่ การวิเคราะห์ซ้ำในตัวอย่างเดียวกันการวิเคราะห์ตัวอย่างควบคุมการวิเคราะห์ spiked sample หรือ การหา %recovery ที่ความเข้มข้นต่าง ๆ ตลอดช่วงใช้งานการตรวจสอบสมรรถนะของเครื่องมือโดยพิจารณาจากช่วงความ เป็นเส้นตรงาลา ซึ่งตัวอย่างควบคุมแต่ละชนิดจะต้องมีการกำหนดเกณฑ์การยอมรับเพื่อควบคุมไม่ให้ตัวเลขที่ วิเคราะห์ได้เกินเกณฑ์การยอมรับที่กำหนดไว้ ในกรณีที่ข้อมูลผลการควบคุมคุณภาพมีจำนวนมากมายหลายรายการ การใช้สายตาตรวจสอบด้วยตัวเองทั้งหมดเพียงอย่างเดียวอาจไม่เพียงพอเพื่อเป็นการลดข้อผิดพลาดของการ ตรวจสอบที่อาจจะเกิดขึ้น เราสามารถใช้โปรแกรมสำเร็จรูป Microsoft excel ช่วยในการแก้ไขปัญหาดังกล่าว โดยมี ขั้นตอนดังนี้

จากแบบบันทึกผลการควบคุมคุณภาพดังที่ได้แสดงไว้ข้างต้น มีการตรวจสอบค่าสัมประสิทธิ์สหสัมพันธ์ (correlation coefficient, r)ค่าการวิเคราะห์ซ้ำในตัวอย่างเดียวกัน (duplicate) และการวิเคราะห์ตัวอย่างควบคุมถ้า ค่าที่ได้ไม่เป็นไปตามเกณฑ์ที่กำหนดไว้เราจะให้โปรแกรม excel แจ้งเตือนโดยแสดงค่าตัวเลขที่ไม่เป็นไปตามเกณฑ์ ด้วยสีแดง

1. การตรวจสอบค่าสัมประสิทธิ์สหสัมพันธ์ (correlation coefficient, r)

 1.1 เลือกเซลล์ที่ต้องการกำหนดให้มีการแสดงการแจ้งเตือน ในที่นี้คลิกเลือกเซลล์ J13 เกณฑ์การ ยอมรับค่าสัมประสิทธิ์สหสัมพันธ์คือ r ≥0.995เราต้องกำหนดค่าในโปรแกรมเป็นr< 0.995</li>

1.2 คลิกเลือก

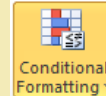

จากนั้นเลือก <u>H</u>ighlight Cells Rules / <u>L</u>ess Than...

วารสารออนไลน์สำนักบริหารและรับรองห้องปฏิบัติการ ปีที่ 9 ฉบับที่ 25 ตุลาคม 2555 - มกราคม 2556

1.3 จะปรากฏหน้าต่างLess Thanในส่วนของ Format cells that are LESS THAN: ใส่ค่าตัวเลข 0.995 และเลือก Red Text จากนั้นคลิกปุ่ม OK

| Conditional<br>Formatting v<br>as Table v<br>Styles v         | Ensert Delete Format<br>Σ Au<br>Delete Format<br>Δ Cle |                                            |
|---------------------------------------------------------------|--------------------------------------------------------|--------------------------------------------|
| Highlight Cells Rules                                         | Greater Than                                           |                                            |
| Top/Bottom Rules →                                            | Less Than                                              |                                            |
| Data Bars →                                                   | <u>B</u> etween                                        | Less Than Format cells that are LESS THAN: |
| Color Scales                                                  | Equal To                                               | 0.995 💽 with Red Text                      |
| Icon Sets                                                     | <u><u>ab</u> <u>T</u>ext that Contains</u>             | OK Cancel                                  |
| Image: Mew Rule       Image: Wew Rules       Image: Mew Rules | A Date Occurring                                       |                                            |
| Manage <u>R</u> ules                                          | <u>D</u> uplicate Values                               |                                            |
|                                                               | More Rules                                             |                                            |

2. การตรวจสอบค่าการวิเคราะห์ซ้ำในตัวอย่างเดียวกัน (duplicate)

2.1 เลือกเซลล์ที่ต้องการกำหนดให้มีการแสดงการแจ้งเตือน ในที่นี้คลิกเลือกเซลล์ F11 เกณฑ์การ ียอมรับค่าDuplicateคือค่าความแตกต่างระหว่างการทดสอบสองครั้ง ≤ 250 เราต้องกำหนดค่าในโปรแกรมเป็นค่า > 250 Conditional Formatting •

2.2 คลิกเลือก

จากนั้นเลือก<u>H</u>ighlight Cells Rules / <u>G</u>reater Than...

2.3 จะปรากฏหน้าต่าง Greater Than ในส่วนของ Format cells that are GREATER THAN: ใส่ ้ค่าตัวเลข 250และเลือก Red Text จากนั้นคลิกปุ่ม OK

| Conditional<br>Formatting as Table + Styles +                                                                                                    | Σ Auto<br>Insert Delete Format<br>Clear<br>Greater Than |                                                                         |
|----------------------------------------------------------------------------------------------------|---------------------------------------------------------|-------------------------------------------------------------------------|
| Top/Bottom Rules →                                                                                                    | Less Than                                               | Greater Than                                                            |
| Data Bars                                                                                                    | <u>B</u> etween                                         | Format cells that are GREATER THAN:       250       with       Red Text |
| Color Scales                                                                                                    | Equal To                                                | OK Cancel                                                               |
| Icon Sets                                                                                                    | <u>ab</u> <u>T</u> ext that Contains                    |                                                                         |
| Image: Image: Image | A Date Occurring                                        |                                                                         |
| Manage <u>R</u> ules                                                                                                    | Duplicate Values                                        |                                                                         |
| 00                                                                                                    | More Rules                                              |                                                                         |

วารสารออนไลน์สำนักบริหารและรับรองห้องปฏิบัติการ ปีที่ 9 ฉบับที่ 25 ตุลาคม 2555 - มกราคม 2556

3. การตรวจสอบค่าการวิเคราะห์ตัวอย่างควบคุม

3.1 เลือกเซลล์ที่ต้องการกำหนดให้มีการแสดงการแจ้งเตือน ในที่นี้คลิกเลือกเซลล์ D13 เกณฑ์การ ยอมรับค่าอยู่ในช่วง 8225 – 11,900 เราต้องกำหนดค่าในโปรแกรมไม่ให้ค่าอยู่ในช่วง 8225 – 11,900

| 3.2 คลิก                                                                                 | เลือกจา       | ากนั้นเลือก <u>H</u> ighlight Cells Rules / <u>M</u> ore Rules                                                                                                    |
|------------------------------------------------------------------------------------------|---------------|----------------------------------------------------------------------------------------------------|
|                                                                                          | Σ Auto        | New Formatting Rule                                                                                                    |
| Conditional Format Cell Insert Delete<br>Formatting  as Table  Styles                    | Format 🖉 Clea | Select a Rule Type:                                                                                                    |
| Highlight Cells Rules                                                                    | r Than        | Format all cells based on their values                                                                                                    |
|                                                                                          |               | Formationly cells that contain                                                                                                    |
| Top/Bottom Rules                                                                         | han           | Formationly values that are above or below average                                                                                                    |
|                                                                                          |               | Formationly unique or dunlicate values                                                                                                    |
| Data Bars Data Bars                                                                      | en            | Use a formula to determine which cells to format                                                                                                    |
| Color <u>S</u> cales                                                                     | то            | Edit the Rule Description: Format only cells with:                                                                                                    |
| Icon Sets $\rightarrow$ $\underline{\underline{I}}$ ext th                               | nat Contains  | Cell Value  not between  Results Results Resul |
| New Rule       Operation       Operation       Operation       Operation       Operation | e Occurring   | Preview: No Format Set Eormat                                                                                                    |
| Manage <u>R</u> ules                                                                     | ate Values    |                                                                                                    |
| 100 More Rul                                                                             | les           | OK Cancel                                                                                                    |
| 300 +                                                                                    |               |                                                                                                    |

3.3 จะปรากฏหน้าต่าง New Formatting Rule ในส่วน F<u>o</u>rmat only cells with: เลือกและ กรอกข้อมูลดังนี้ เลือก Cell Value, เลือก not between ใส่ค่าตัวเลข 8225 และ 11,900 ตามลำดับ

3.4 คลิกปุ่ม <u>F</u>ormat...

3.5 จะปรากฏหน้าต่าง Format Cells คลิก Tab Font ในส่วนของ Color เลือกสีแดง จากนั้นคลิกปุ่ม OK

จากตัวอย่างที่ยกขึ้นมาเป็นเพียงส่วนหนึ่งของรายการการ ควบคุมคุณภาพภายใน ซึ่งเลือกมาเป็นตัวแทนของเกณฑ์การ ยอมรับ 3 ประเภท ได้แก่ มากกว่า/มากกว่าเท่ากับ, น้อยกว่า/น้อย กว่าเท่ากับ และเกณฑ์ที่เป็นช่วง เราสามารถนำรายการการ ควบคุมคุณภาพภายในรายการอื่นๆ มาประยุกต์ใช้ตามประเภท ของเกณฑ์การยอมรับได้ การสร้างสัญญาณเตือนเมื่อตัวเลข คลาดเคลื่อนไปจะช่วยลดความผิดพลาดของการตรวจสอบผลการ ควบคุมคุณภาพทำให้ผลการทดสอบมีความน่าเชื่อถือมากยิ่งขึ้น

| ont:                                                                                                 | Font style: Size:                               |
|----------------------------------------------------------------------------------------------------|-------------------------------------------------|
| Tahoma (Headings)<br>Tahoma (Body)<br>Agency FB<br>Taharoni<br>Ta Algerian<br>Algerian<br>Ta Andalus |                                                 |
| nderline:                                                                                            | Color:                                          |
| Effects  Strikethrough Superscript Subscript                                                         | Preview AaBbCcYyZz                              |
| or Conditional Formatting you can se                                                                 | ont Style, Underline, Color, and Strikethrough. |

## เอ<mark>ก</mark>สารอ้างอิง

1. สุพีชาถิรจิตตกุล. คู่มือเรียนรู้และใช้งานExcel 2010 ฉบับสมบูรณ์. พิมพ์ครั้งที่ 1 นนทบุรี: บริษัท ไอดีซี พรีเมียร์ จำกัด, 2547

## วารสารออนไลน์สำนักบริหารและรับรองห้องปฏิบัติการ ปีที่ 9 ฉบับที่ 25 ตุลาคม 2555 - มกราคม 2556